Name:

Username:

Password:

Company ID: 80308

Step 1:

Install the app on your phone. Available on Android or App Store

Step 2: Set-up your username/create an account. (If you used Paylocity before, you have already done this.)

1. open the app

### 2. go to register new user

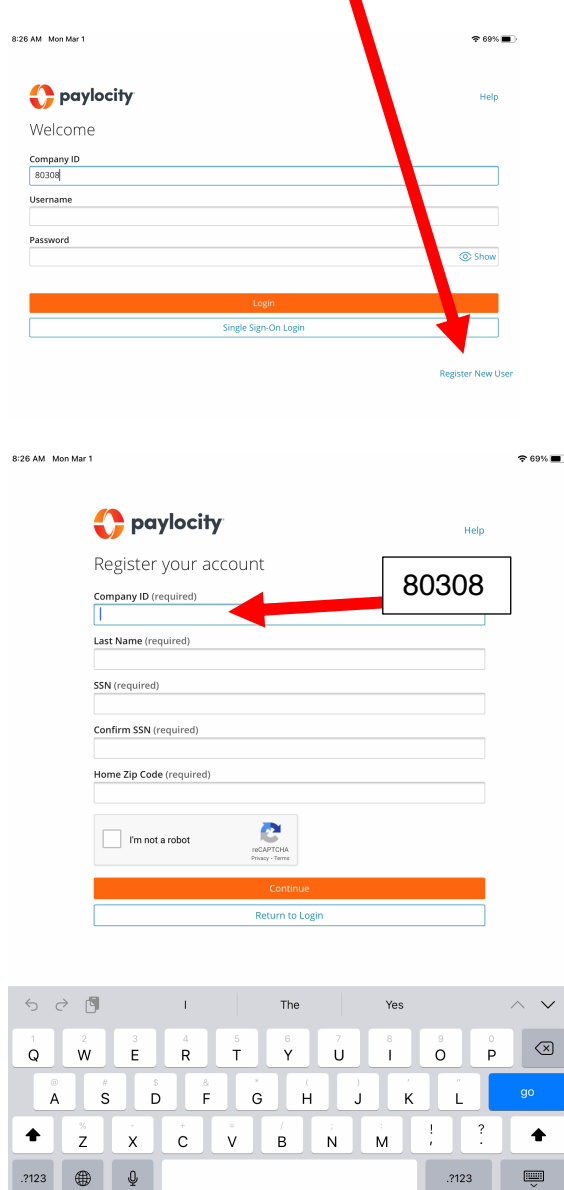

If you forgot your username or password, please contact Sonya McCormick at <u>smccormick@stlukesmethodist.org</u> for assistance.

# Step 3: Log-in to the app

|                                     |                               |                        |                                  |                  |                        | <b>奈</b> 69% <b>■</b> |
|-------------------------------------|-------------------------------|------------------------|----------------------------------|------------------|------------------------|-----------------------|
| 🛟 payloo                            | ;ity                          |                        |                                  |                  |                        | Help                  |
| Welcome                             |                               |                        |                                  |                  |                        |                       |
| Company ID                          |                               |                        |                                  |                  |                        |                       |
| 80308                               |                               |                        |                                  |                  |                        |                       |
| Username                            |                               |                        |                                  |                  |                        |                       |
| Password                            |                               |                        |                                  |                  |                        |                       |
|                                     |                               |                        |                                  |                  | :                      | Show                  |
|                                     |                               |                        |                                  |                  |                        |                       |
|                                     |                               |                        | Login                            |                  |                        |                       |
|                                     |                               | Singi                  | ie Sign-On Login                 |                  |                        |                       |
|                                     |                               |                        |                                  |                  | Regis                  | ter New User          |
|                                     |                               |                        |                                  |                  |                        |                       |
|                                     |                               |                        |                                  |                  |                        |                       |
|                                     |                               |                        |                                  |                  |                        |                       |
|                                     |                               |                        |                                  |                  |                        |                       |
|                                     |                               |                        |                                  |                  |                        |                       |
|                                     |                               |                        |                                  |                  |                        |                       |
| 9                                   |                               |                        |                                  |                  |                        |                       |
| 5 c 🖣                               | "8030                         | 8″                     |                                  |                  |                        |                       |
| 5 ♂ ◘<br>1 2<br>0 ₩                 | "8030<br>3 4                  | 8″<br>5<br>†           | 6 7<br>V 11                      | 8                | 9 0                    | $\otimes$             |
| 5 2 5<br>1 2<br>W                   | "8030<br>e r                  | 8″ 5<br>t              | 6 7<br><b>y</b>                  | 8<br>i           | 9 0<br>0 p             |                       |
| 5 ∂ []<br>q w<br>a s                | *8030<br>e r<br>d             | 8"<br>5<br>t<br>f g    | 6 7<br>y u                       | i<br>j k         | 9 0<br>0 p             | go                    |
| 5 ♂ ♥<br>q<br>w<br>a<br>s<br>x<br>z | *8030<br>e r<br>d<br>d<br>x c | 8"<br>5<br>t<br>f<br>g | 6 7<br>y u<br>(<br>h<br>(<br>b n | i<br>j<br>k<br>m | 9 0<br>0 p<br>1<br>! ? | <b>3</b> 00<br>€      |

### Step 4: Clocking in and out

1. From the main screen select PUNCH 8:28 AM Mon Mar 1 奈 68% ■ RG Rachel Green ST. LUKE'S UNITED METHODIST CHURCH > Community 🗾 Pay Time Off 🙆 Punch 🕌 前 Schedule Dimesheet Time Card Approvals 0 Directory ☆ Impressions 🛃 Learning Company Links 🔅 App Settings ••• More

Log off

# 2. This screen will appear

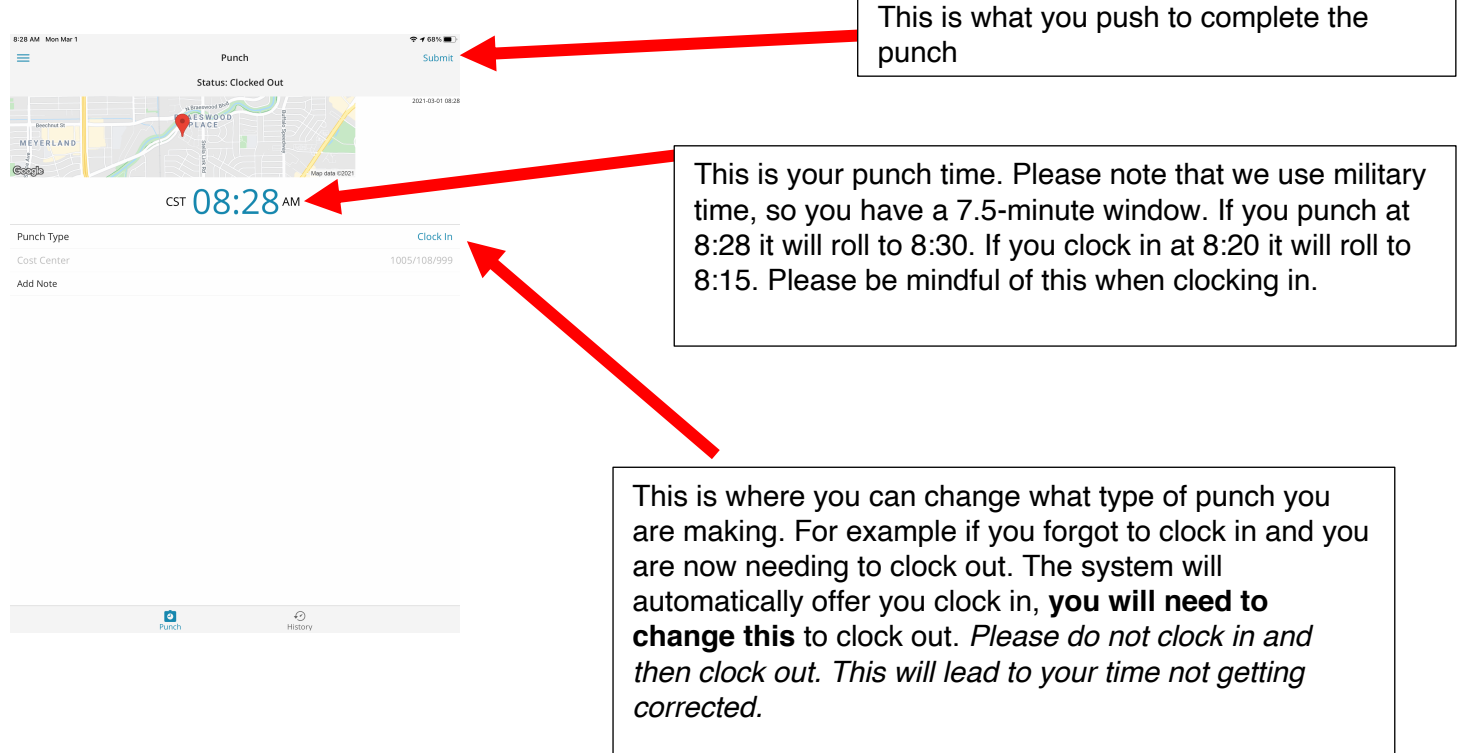

#### 3. You will get the following message

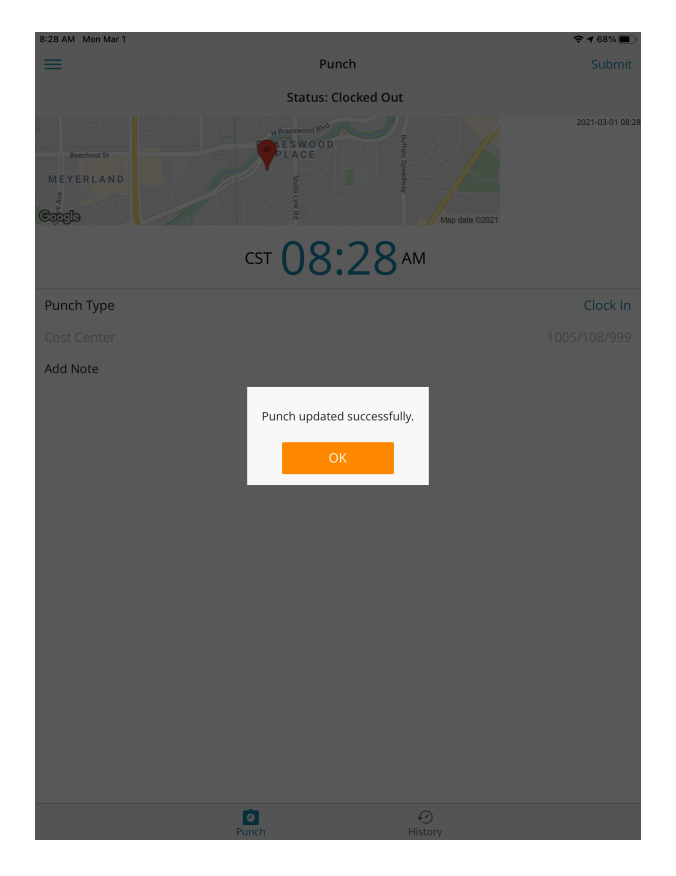

Make sure you get this message!

### Step 5 Putting in Time Off Requests

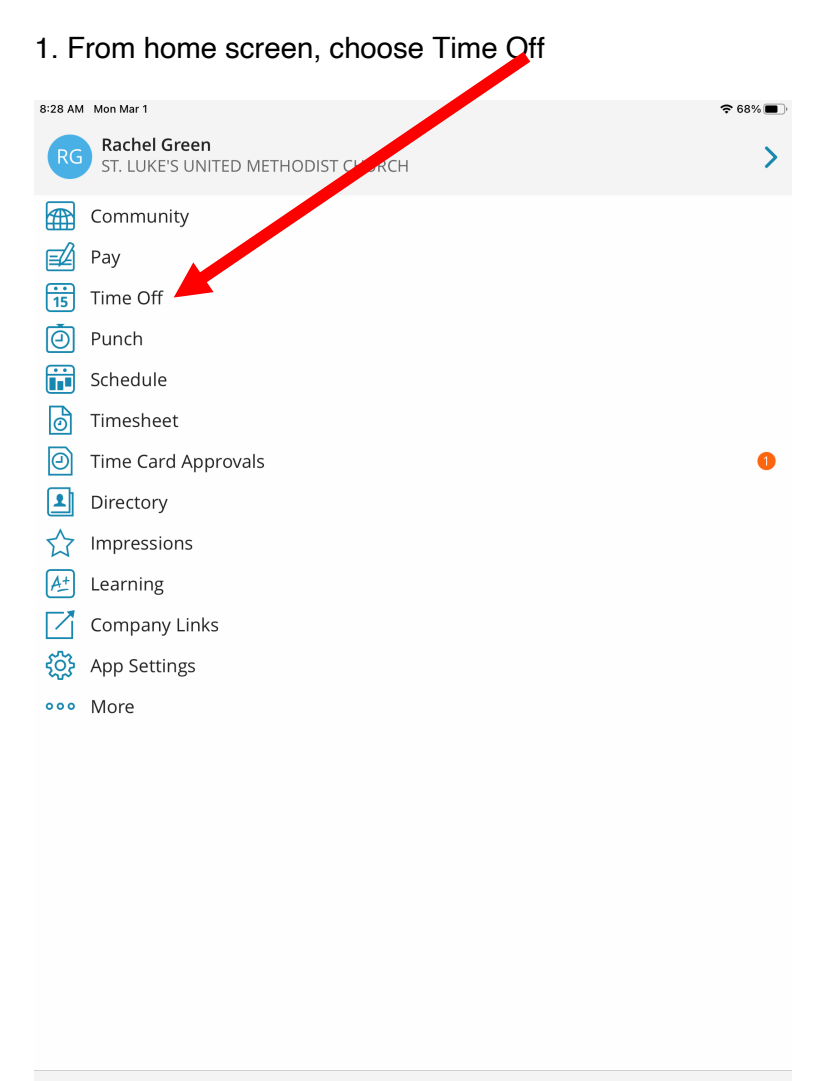

Log off

### 2. This will bring up your balances and offer Request

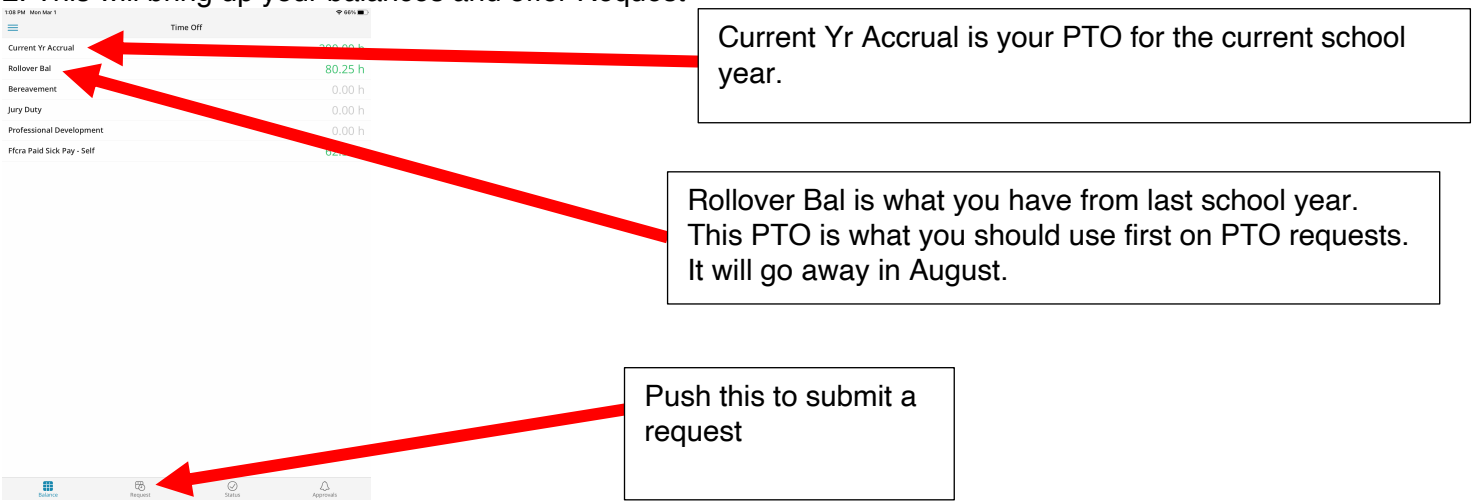

| 3. This is the time off request page                              | Request Type is where you pick between<br>Current Year and Rollover. Remember to use<br>Rollover first if you have it. It will not allow you<br>to put in a request if you don't have enough<br>PTO to cover the request. |
|-------------------------------------------------------------------|----------------------------------------------------------------------------------------------------|
| Request Type Start Date N<br>End Date N<br>Start Time<br>End Time | <ul> <li>Start Date and End Date &amp; Start Time and End Time are where you put in your requested times/dates. If you want the whole day don't put an end time, just put 8 hours a day.</li> </ul>                       |
| Hours Per Day Include Weekends Add Note                           | <ul> <li>Be sure to explain the reason for your request since we are still in limited time off. You are also still required to discuss with your teacher partner(s).</li> </ul>                                           |
|                                                                   |                                                                                                    |
|                                                                   |                                                                                                    |
| # 70                                                              | 7                                                                                                    |

4. Once you have submitted a request, you can check the status

Please note that once you submit a request and it's approved, only Rachel can cancel it. You are not approved until you get an approval notification.